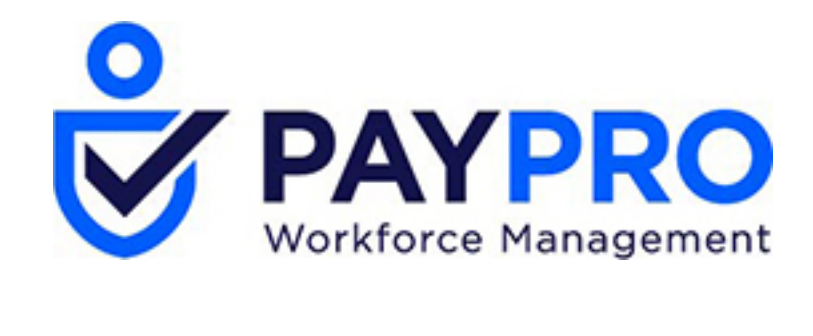

## WORKFORCE ONE

Create a Payroll Alert

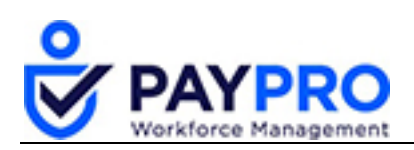

## CONTENTS

| Create a Payroll Alert |  |
|------------------------|--|
|------------------------|--|

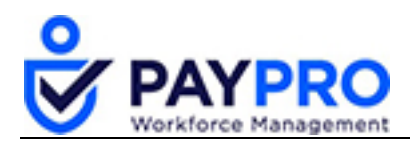

## **Create a Payroll Alert**

Now, let's talk about Payroll Alerts. Let's say an employee has moved. The alert will stop you from processing payroll until you've updated any employee's taxes that may result from their move. Alerts will reappear with the subsequent payrolls based on the Payroll To Notify option.

Alerts can require a payroll adjustment or a reconciliation payroll to correct wages, employer or employee, amounts. Let's go through the steps now to set up an alert.

- 1. Select the hamburger menu.
- 2. Select Company Settings.
- 3. Select Payroll Setup.
- 4. Select **Pay Statement Types**.

The following window will display.

| Back | Ho      | me⇒ C | company Settings > Payroll Setup > Pay Statement Types |                  |                             |                  | Add New           |
|------|---------|-------|--------------------------------------------------------|------------------|-----------------------------|------------------|-------------------|
| Rows | On Page | 20 ~  | 14 Rows 🖱 Refresh Data                                 |                  | 🖁 🖉 Full Screen 🛛 [ Default | ] 🗸 🔅 Settings 🗸 | E Select Columns  |
|      |         |       | ≎<br>Name                                              | C<br>Description | ≎<br>Order Index            | ©<br>Pay Order   | ≎<br>Created      |
|      |         |       | = v                                                    | = v              | = ~                         | = ~              | = ~               |
| Ø    | D       | ×     | Historical                                             | <b></b>          | 1                           | 1                | 02/11/2010 11:53a |
| Ø    | D.      | ×     | Historical Void                                        |                  | 1                           | 1                | 04/24/2019 03:20p |
| Ø    | Ð       | ×     | Manual                                                 |                  | 1                           | 3                | 08/26/2009 02:56p |
| Ø    |         |       | Quarter Reconciliation Worksheet                       |                  | 1                           | 1                | 09/22/2014 09:59a |
| Ø    |         |       | Quarter Reconciliation Worksheet (Historical)          |                  | 1                           | 1                | 04/24/2019 03:20p |
| Ø    |         |       | Quarter Reconciliation Worksheet (Historical) Delta    |                  | 1                           | 1                | 04/24/2019 03:20p |
| ø    |         |       | Quarter Reconciliation Worksheet Delta                 |                  | 1                           | 1                | 09/22/2014 09:59a |
| Ø    | Ð       | ×     | Regular                                                |                  | 1                           | 5                | 08/26/2009 02:56p |

5. Select the pencil icon next to a type. In our example, we'll select **Regular**. *The following window displays.* 

| Back Home > Cor                 | Back Home → Company Settings → Payroll Setup → Pay Statement Types → Pay Statement Type |   |                               |   |  |  |  |  |
|---------------------------------|-----------------------------------------------------------------------------------------|---|-------------------------------|---|--|--|--|--|
| Pay Statement Type              | 2                                                                                       | 1 | Payroll Alerts                |   |  |  |  |  |
| Category                        | Regular                                                                                 |   | Rows On Page 10 V No Rows "   |   |  |  |  |  |
| Name*                           | Regular                                                                                 |   | C C<br>Alert Created By Label |   |  |  |  |  |
| Description                     |                                                                                         |   |                               |   |  |  |  |  |
| Active<br>Show PSTs To Employee |                                                                                         |   |                               |   |  |  |  |  |
| Display Order<br>Pay Order      | 1<br>System 40 Sub-Order 5                                                              |   |                               |   |  |  |  |  |
| ,                               | -,                                                                                      |   | Tay Sattings                  | ٦ |  |  |  |  |
| Pay Statement Defa              | aults                                                                                   | 1 | ian Setungo                   |   |  |  |  |  |

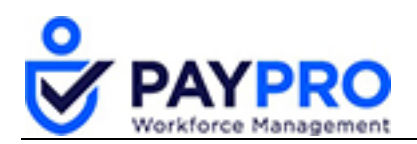

6. Scroll to the right and in the Payroll Alerts pane and select the **Add Payroll Alert** button. *The following pop up window will display.* 

| Payroll Aler                                    | s      | >          |
|-------------------------------------------------|--------|------------|
| Payroll To Notify<br>Active<br>Require Sign-Off | All V  |            |
| Alert                                           |        |            |
| - CONDITIONAL                                   | FILTER |            |
| ADD                                             |        |            |
|                                                 |        |            |
|                                                 |        | Close Save |

- 7. Select which payroll to notify from the drop-down menu.
- 8. Select the **Active** checkbox to make it active.
- 9. Select **Require Sign-Off** button to require a signature before payroll can be processed.
- 10. Enter a **label** for the alert.
- 11. Enter your alert text. In this case we could say, "Has home address changed since last payroll?"
- 12. Select the **ADD** button under Conditional Filter. *The following window will display.*

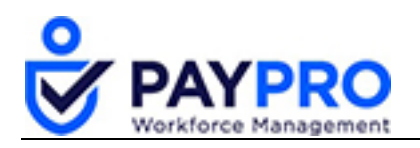

| Filter | s                                       |                              | Х       |
|--------|-----------------------------------------|------------------------------|---------|
| Rows   | On Page 10 🗸 25 Rows 🟷                  |                              | \$<br>đ |
|        | ≎<br>Name                               | Description                  |         |
|        | starts with 🗸                           | like 🗸                       |         |
| 臣      | Home address changed since last payroll | <b></b>                      | -       |
| Þ      | eleNeeds Becon/Adjustment               | For FUTA/SUTA/SUI taxes only |         |
| 臣      | PST Has Check                           |                              |         |
| 臣      | PST Has Direct Deposit                  |                              |         |
| 臣      | PST Type                                |                              |         |
| bn     | Total \$ (EE+EB) For Deduction          |                              |         |

13. Select the flag icon next to the chosen filter.

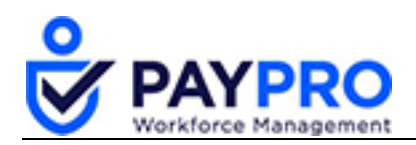

14. In the Payroll Alert window, select the drop-down to further customize the filter.

| Payroll Alert                                            | ts                            |                                        |       |      |
|----------------------------------------------------------|-------------------------------|----------------------------------------|-------|------|
| Payroll To Notify<br>Active<br>Require Sign-Off<br>Label | All ~                         |                                        |       |      |
|                                                          | Home Address Changed Sin      | ce Last Payroll                        |       |      |
| Alert                                                    |                               |                                        |       |      |
| - Conditional                                            | FILTER                        |                                        |       |      |
| Home Addres                                              | ss Changed Since Last Payroll | State Only  State Only                 |       |      |
| AND                                                      | OR NOT                        | State or County                        |       |      |
|                                                          |                               | State/County/Zip<br>State/County/City  |       |      |
|                                                          |                               | State/County/City/Zip                  |       |      |
|                                                          |                               | State/County/City/Zip/Muni./Sch.Distr. |       |      |
|                                                          |                               | Anything, But Line 2                   | Close | Save |

- 15. Select the **Save** button.
- 16. Select the **Save** button again. *Now we see we have successfully created a Payroll Alert.*

| Payroll Alerts |         |                         |                     |  |  |  |  |
|----------------|---------|-------------------------|---------------------|--|--|--|--|
| Rows           | On Page | 10 🗸 1 Row              | 5                   |  |  |  |  |
|                |         | C Alert Created By      | ≎<br>Label          |  |  |  |  |
| ×              | Ø       | System<br>Administrator | Home Address Change |  |  |  |  |

17. Select the **Save** button again.

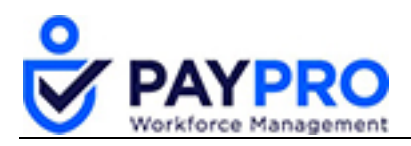

So now what happens? Well, when you're in the Payroll Prep window you will see this in the check list.

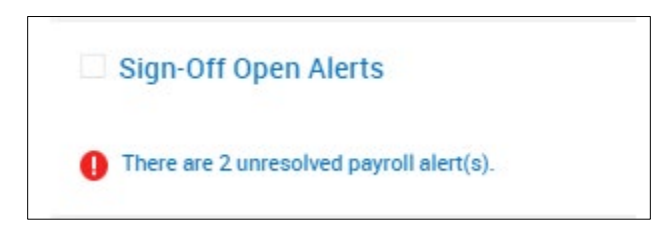

18. Select the hyperlinked text stating there are unresolved payroll alerts and you will be brought to the open payroll alerts window.

| Row | Beck       Home > My Reports > Payroll > Payroll Alerts         Rows On Page       10        5 Rows        Refresh Data         Employee Filter:       All Employees       Pay Dates:       Calender Range        This Month        (06/01/2019 - 06/30/2019)       Settings:       Show Only Finalized Payrolls |   |                       |                     |               |               |                  |                  |                 | 1 Export       |           |
|-----|----------------------------------------------------------------------------------------------------|---|-----------------------|---------------------|---------------|---------------|------------------|------------------|-----------------|----------------|-----------|
|     |                                                                                                    |   | ≎<br>Payroll Name     | C<br>Payroll Status | ≎<br>Pay Date | ≎<br>Tax Year | ≎<br>Tax Quarter | ≎<br>Employee Id | ≎<br>First Name | ≎<br>Last Name | ≎<br>Empk |
|     |                                                                                                    |   | starts with 🗸         | - ~                 | - ~           | • •           | - ~              | starts with 🗸    | starts with 🗸   | starts with    | ✓ star    |
| 0   | R                                                                                                    | F | Regular<br>06/14/2019 | Open                | 06/14/2019    | 2019          | 2                | 00113            | Tina            | Turner         | D         |
| 0   | R                                                                                                    | F | Regular<br>06/14/2019 | Open                | 06/14/2019    | 2019          | 2                | 200              | Jennifer        | Anniston       | D         |

19. Select the pencil icon to review the alert for Jennifer.

| Back            | Back Home > Payroll Alerts: Regular 06/14/2019 (Jennifer Anniston) |                                             |                       |              |                            |  |  |  |  |
|-----------------|--------------------------------------------------------------------|---------------------------------------------|-----------------------|--------------|----------------------------|--|--|--|--|
| Rows On Pa      | age 10 🗸 2 Rows 💭 Refresh Data                                     |                                             | [Default] 🗸 🙀         | 🕻 Settings 🗸 | ≣≣ Select Columns 🔥 Export |  |  |  |  |
| 🗌 All<br>🗋 Page | ≎<br>Label                                                         | ≎<br>Alert                                  | ≎<br>Require Sign-Off | ≎<br>Checked | Checked By                 |  |  |  |  |
|                 | • •                                                                | • •                                         |                       | No           | · · ·                      |  |  |  |  |
|                 | 12 Home Address                                                    | Home Address has changed since last payroll | Y                     |              |                            |  |  |  |  |

- 20. Select the flag icon to review the address change.
- 21. Once we've ensured that the alert has been reviewed, select the check box.
- 22. Select the Mark As Completed button.

And now you've completed the Alert!